## INITD COMMUNITY

# SubdomainTakeover

#### 

THE ULTIMATE GUIDE FOR BASIC SUBDOMAIN TAKEOVER WITH PRACTICAL

## BY Touhid M.Shaikh

# Special Thanks!!

# We are InitD

Harshal Ghaisas - Logo Designer Shrutirupa Banerjiee, Sachin Sase and Sagar Sharma - Members

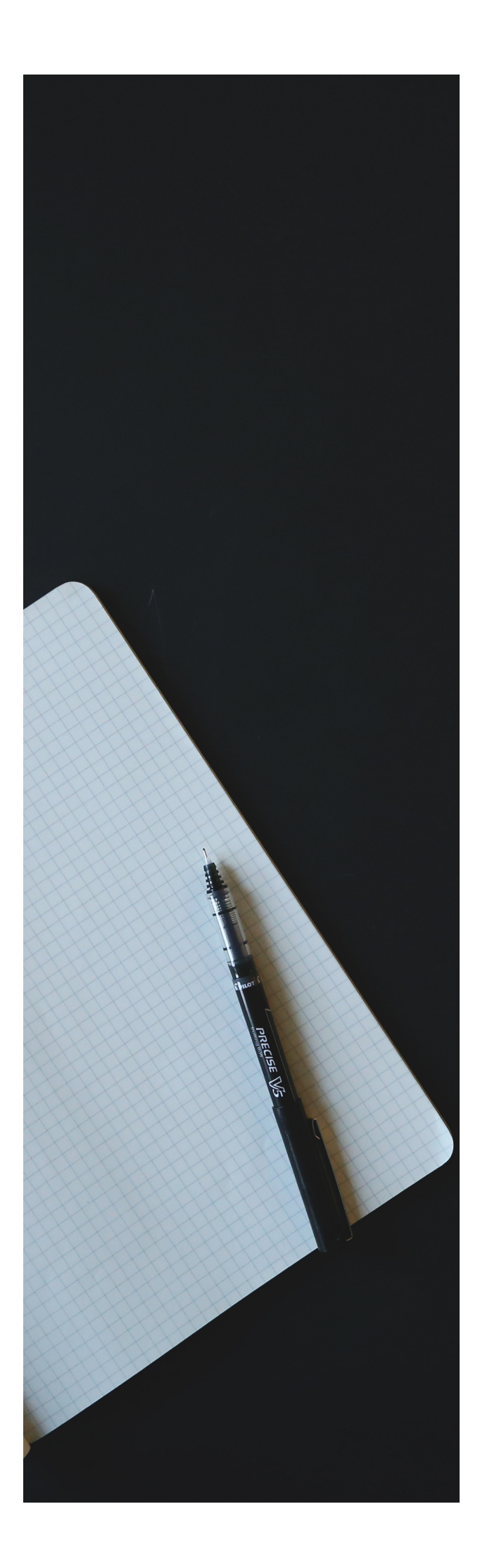

# TABLE OF contents

- 1. Introduction
- 2. What is Subdomain?
- 3. What is Subdomain Takeover?
- 4. All About CNAME.
- 5. How to find CNAME Records?
- 6. What is Subdomain Takeover Lab?
- 7. Let's Takeover Subdomain.
  - Github Pages
  - AWS S3 Bucket
  - Tilda
- 8. Mitigation
- 9. Bibliography

# INTRODUCTION

Subdomain takeover vulnerabilities occur when a subdomain subdomain.example.com) is pointing to a service (e.g. Amazone S3, GitHub pages, Heroku, etc.) that has been removed or deleted.

This allows an attacker to set up a page on the service that was being used and point their page to that subdomain. For example, if subdomain.example.com was pointing to a GitHub page and the user decided to delete their GitHub page, an attacker can now create a GitHub page, add a CNAME file containing subdomain.example.com, and claim subdomain.example.com.

# What is Subdomain?

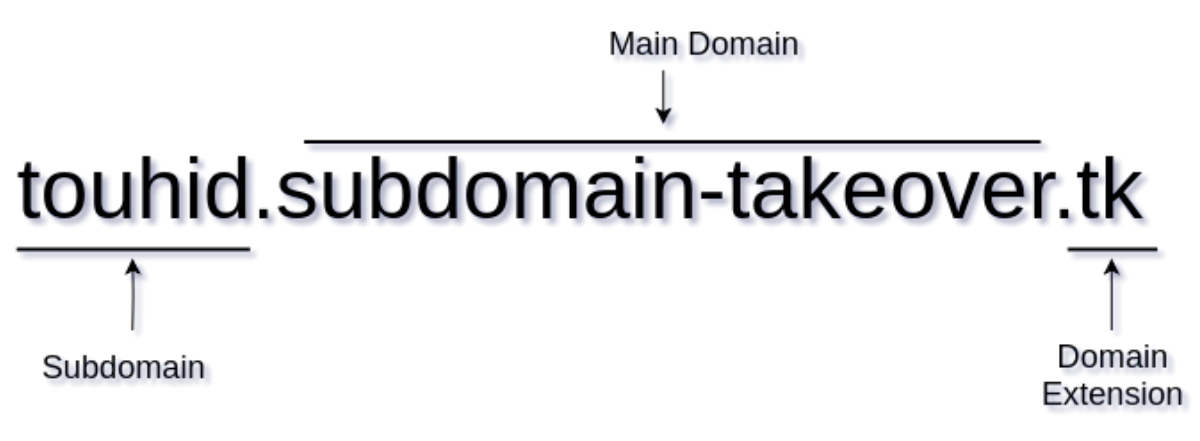

(Fig: 1).

Subdomain is a part of main domain. In the above picture(Fig: 1). I have explained a sudomain. The main domian name is subdomain-takeover with extension .tk and part of this main domain is touhid which is called subdomain of this main domain.

# What is Subdomain Takeover?

Subdomain Takeover is a type of vulnerability which occurs due to Mis-configuration DNS CNAME, NS, MX records.

## **Scenario Example:**

When a company or individual has configured a DNS CNAME entry for one of its subdomains pointing to an external service (ex: Heroku, Github Pages, Bitbucket, Tilda, AWS S3 Bucket, Shopify, etc) but the service is no longer utilized by that company. In that condition, An attacker could register to the external service and claim the affected subdomain to configure his/her service's to point affected subdomain.

# **All About CNAME**

CNAME stands for Canonical Name is a type of Domain Name System(DNS) record that maps an alias name to a true or canonical domain name. CNAME records are typically used to map a subdomain such as www, mail, cpanel, blog etc to the domain hosting that subdomain's content.

# How to find CNAME records?

There is N-Number of ways to find the CNMAE record to associate subdomain. In this section, I'll show you a few of techniques to find the CNAME record of the specific subdomain.

# [ok] started...

• Dig Command

\$ dig @8.8.8.8 syed.subdomain-takeover.tk CNAME

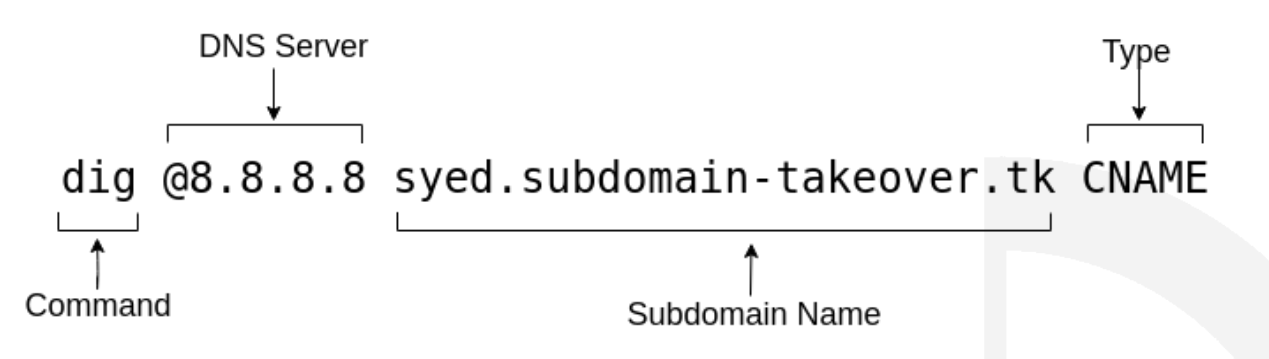

DNS Server: Here we can use any DNS Server. I have used the Google Public DNS(8.8.8.8) Server name. But you can use any of DNS servers like Your Private DNS server or any Anonymous DNS server name also.

Subdomain Name: Here, I have to ask record to my DNS server.

Type: I have asked for specific CNAME record only to DNS Server.

# How to find CNAME records? (cont'd)

# OUTPUT:

<<>> DiG 9.11.5-P1-1-Debian <<>> @8.8.8.8 syed.subdomain-takeover.tk CNAME (1 server found) global options: +cmd ;; Got answer: ;; ->>HEADER<<- opcode: QUERY, status: NOERROR, id: 38864 ;; flags: qr rd ra; QUERY: 1, ANSWER: 1, AUTHORITY: 0, ADDITIONAL: 1 ;; OPT PSEUDOSECTION: ; EDNS: version: 0, flags:; udp: 512 ;; QUESTION SECTION: ;syed.subdomain-takeover.tk. IN CNAME ;; ANSWER SECTION: syed.subdomain-takeover.tk. 3599 IN CNAME touhidshaikh.github.io. ;; Query time: 365 msec ;; SERVER: 8.8.8.8#53(8.8.8.8) ;; WHEN: Wed Jan 30 19:39:49 IST 2019 MSG SIZE rcvd: 91

# How to find CNAME records? (cont'd)

## • Host Command

\$ host syed.subdomain-takeover.tk

# OUTPUT:

| syed.subdomain-takeover.tk | is an alias for touhidshaikh.github.io. |
|----------------------------|-----------------------------------------|
| touhidshaikh.github.io has | address 185.199.108.153                 |
| touhidshaikh.github.io has | address 185.199.109.153                 |
| touhidshaikh.github.io has | address 185.199.111.153                 |
| touhidshaikh.github.io has | address 185.199.110.153                 |

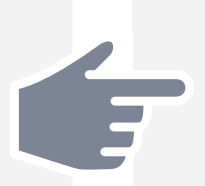

There is N-Number of tools to check DNS record in various visual formats. You can use DNS recons tools also to check multiple DNS.

7

## What is Subdomain Takeover Lab?

Subdomain Takeover Lab is Initiative of InitD Community for all(Infosec Guys). Here, its legal to takeover subdomain and host anything(Read Rules). Hackers can explore thier Subdomain Takeover Skills with a vulnerable subdomain of subdomain-takeover.tk domain. You can find more than 100 subdomain which is Mis-Configured DNS record such as CNAME, MX, NS records.

Subdomain Takeover Lab Link: https://subdomain-takeover.tk

## Let's Takeover Subdomain

Enough Talk! Lets start Hands-on.

## **Github Pages**

## Vulnerable Subdomain: *beta.subdomain-takeover.tk*

Let's Visit this URL.

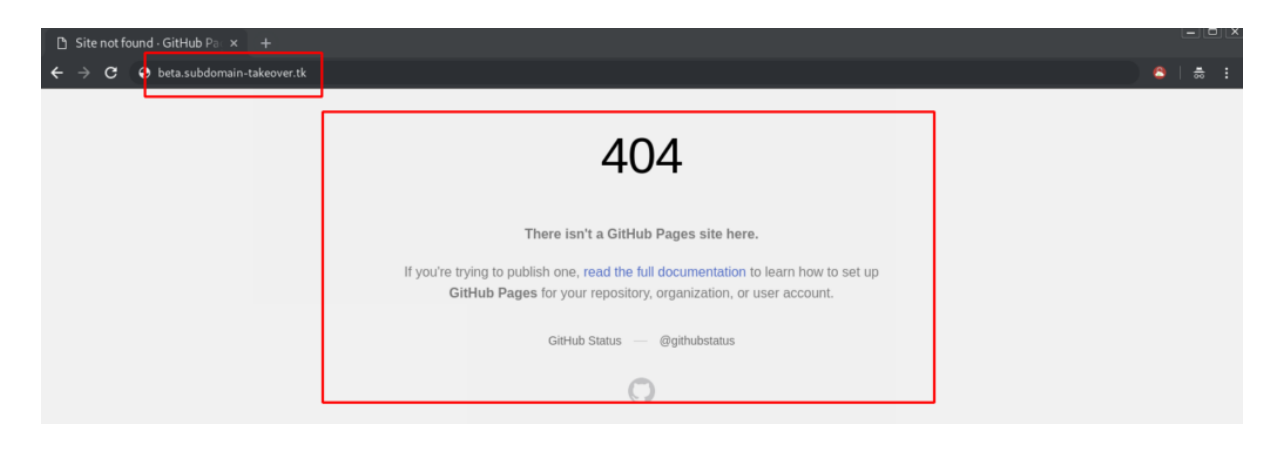

In above an image. we got 404 Error page. its means, this subdomain has no longer

Github Page.

In short, we can claim this Subdomain by pointing our GitHub page to this subdomain. Let's confirm CNAME records by Dig Command.

| touhid@kali:/tr <mark>u</mark> p\$ dig @8.8.8.8 beta.sub                                                                                                    | odomain-t                          | takeover.tk CNAME                                         |                    |
|----------------------------------------------------------------------------------------------------|------------------------------------|-----------------------------------------------------------|--------------------|
| ; <<>> DiG 9.11.5-P1-1-Debian <<>> @8.8<br>; (1 server found)<br>;; global options: +cmd<br>;; Got answer:<br>;; ->>HEADER<<- opcode: QUERY, status:<br>;; flags: qr rd ra; QUERY: 1, ANSWER: 1 | 8.8.8 bet<br>NOERROR,<br>1, AUTHOR | ta.subdomain-takeov<br>, id: 35643<br>RITY: 0, ADDITIONAL | er.tk CNAME<br>: 1 |
| ;; OPT PSEUDOSECTION:<br>; EDNS: version: 0, flags:; udp: 512<br>;; QUESTION SECTION:<br>;beta.subdomain-takeover.tk. IN                                                                        | CNAME                              |                                                           |                    |
| ;; ANSWER SECTION:<br>peta.subdomain-takeover.tk. 14399 IN                                                                                                    | CNAME                              | touhidshaikh.gith                                         | ub.io.             |
| ;; Query time: 4315 msec<br>;; SERVER: 8.8.8.8#53(8.8.8.8)<br>;; WHEN: Mon Jan 07 15:56:25 IST 2019<br>;; MSG SIZE rcvd: 91                                                                     |                                    |                                                           |                    |
| touhid@kali:/tmp\$                                                                                                    |                                    |                                                           |                    |

Great this subdomain pointed to github.io

Let's Login to GitHub and Create a Repository with any name.

| $\leftarrow \rightarrow C$ $\cap$ GitHub, Inc. [ | US]   https://github.co | om            |        |   |
|--------------------------------------------------|-------------------------|---------------|--------|---|
| Search or jump to                                |                         | Pull requests | Issues | I |
|                                                  | Repositories            | New reposit   | ory    |   |
|                                                  | Find a repository       | terfuge       |        |   |

Make a New repository or you can use you exist repository.

| Create a new repository<br>A repository contains all the files for your project, including the revision history.                                                            |  |
|----------------------------------------------------------------------------------------------------|--|
| Owner Repository name                                                                                                    |  |
| Great repository names are short and memorable. Need inspiration? How about fantastic-doodle. Description (optional)                                                        |  |
|                                                                                                    |  |
| Initialize this repository with a README<br>This will let you immediately clone the repository to your computer. Skip this step if you're importing an existing repository. |  |
| Add .gitignore: None ▼ Add a license: None ▼ (j                                                                                                    |  |
| Create repository                                                                                                    |  |

After Creating you repository. its will shows like below.

| acting outdomain takaover         |                   |             |                 |              |             |           | ( <b>- -</b>                                                                                                    |
|-----------------------------------|-------------------|-------------|-----------------|--------------|-------------|-----------|----------------------------------------------------------------------------------------------------|
| lanage topics                     |                   |             |                 |              |             |           | Edit                                                                                                    |
| 🕞 1 commit                        | ₽ <b>1</b> branch |             | 🛇 0 releases    |              | <b>22</b> 1 | contribut | tor                                                                                                    |
| Branch: master - New pull request |                   |             | Create new file | Upload files | Find file   | Clone o   | or download 🔻                                                                                                   |
| taauheeds1 Initial commit         |                   |             |                 |              | Latest co   | mmit 44b  | 8d6f just now                                                                                                   |
| README.md                         | Ini               | tial commit |                 |              |             |           | just now                                                                                                    |
| III README.md                     |                   |             |                 |              |             |           | de la calegra de la calegra de la calegra de la calegra de la calegra de la calegra de la calegra de la calegra |
|                                   |                   |             |                 |              |             |           |                                                                                                    |
| github                            |                   |             |                 |              |             |           |                                                                                                    |

now go to repository setting.

| 📮 taauheeds1 / <b>github</b> | O Unwatch →1★ Star0𝔅 Fork0                                    |
|------------------------------|---------------------------------------------------------------|
| ↔ Code (!) Issues 0 (?) F    | Pull requests 0 III Projects 0 III Wiki 🔟 Insights 🗘 Settings |
| Options                      | Settings                                                      |
| Collaborators                |                                                               |
| Branches                     | Repository name                                               |
| Webhooks                     | github Rename                                                 |

In **Setting** Go to the **Github Page** Section.

#### GitHub Pages

GitHub Pages is designed to host your personal, organization, or project pages from a GitHub repository.

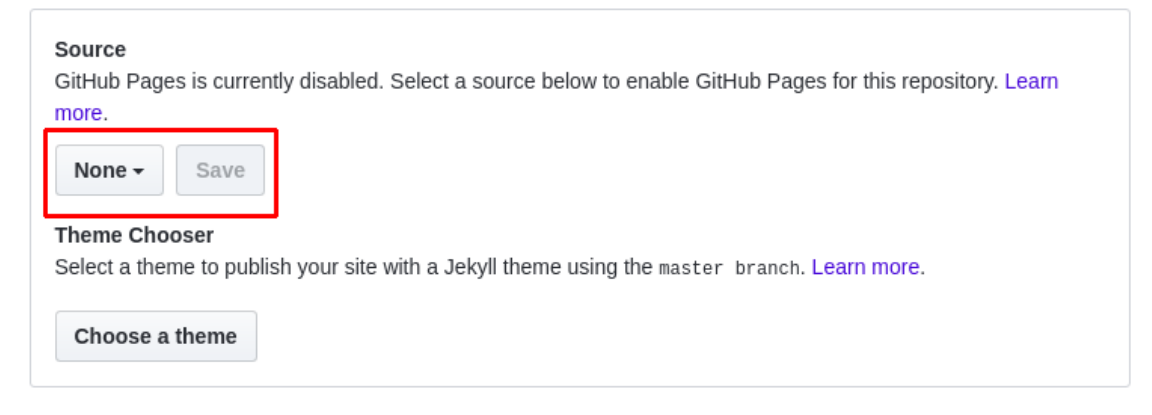

Change None to Your Master Repository and hit Save.

#### GitHub Pages

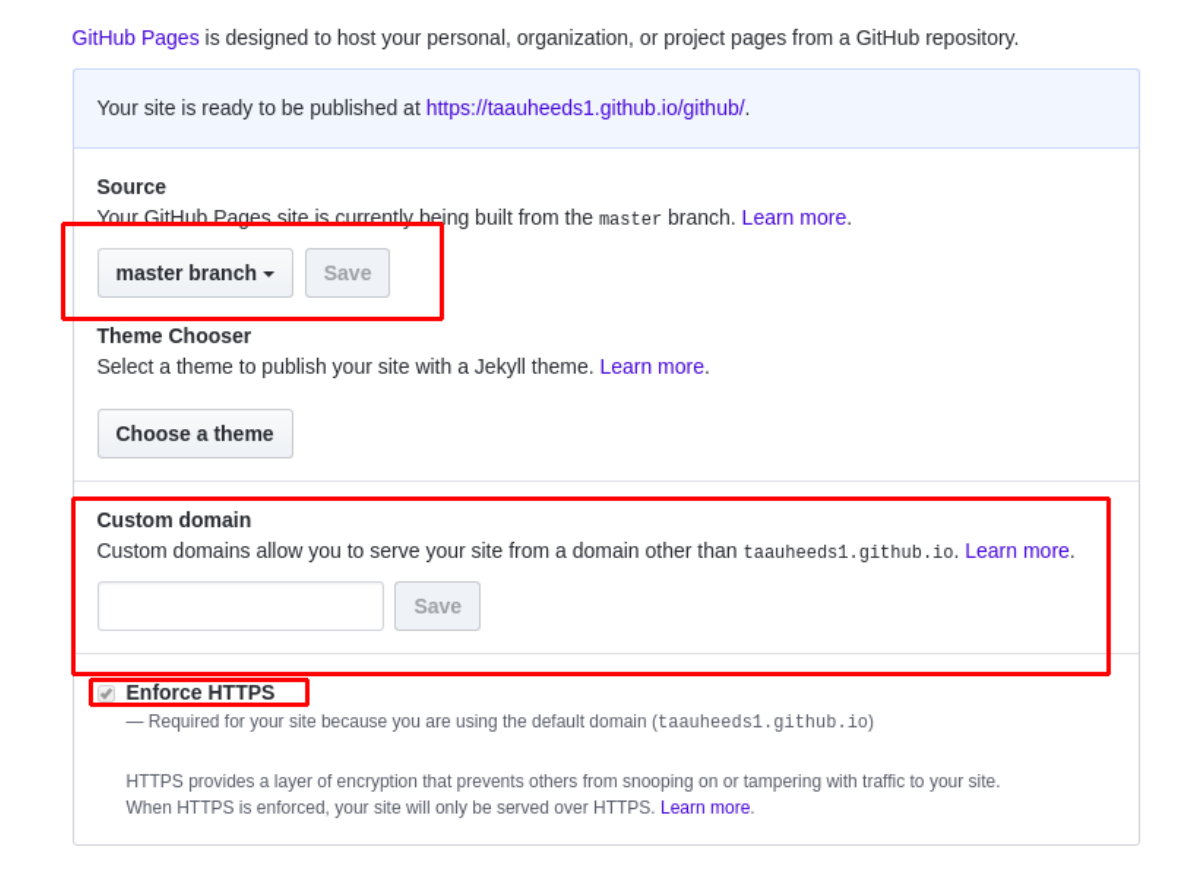

Now add *subdomain* name here which you *want to takeover*. in my case, Custom domain will be **beta.subdomain-takeover.tk** 

And you can use HTTPS connection. i just avoid **Enforce HTTPS** .

#### **GitHub Pages**

GitHub Pages is designed to host your personal, organization, or project pages from a GitHub repository.

| Your site is ready to be published at http://beta.subdomain-takeover.tk/.                                                                                                    |       |
|----------------------------------------------------------------------------------------------------|-------|
| Source<br>Your GitHub Pages site is currently being built from the master branch. Learn more.                                                                                                    |       |
| Theme Chooser<br>Select a theme to publish your site with a Jekyll theme. Learn more.<br>Choose a theme                                                                                                    |       |
| Custom domain<br>Custom domains allow you to serve your site from a domain other than taauheeds1.github.io. Learn n<br>beta.subdomain-takeover.tk                                                                    | nore. |
| Enforce HTTPS<br>HTTPS provides a layer of encryption that prevents others from snooping on or tampering with traffic to your site.<br>When HTTPS is enforced, your site will only be served over HTTPS. Learn more. |       |

#### Now Visit beta.subdomain-takeover.tk

| C ① Not secure   beta.subdomain-takeover.tk |                            |
|---------------------------------------------|----------------------------|
|                                             | github                     |
|                                             | testing subdomain takeover |

## Congratulation !! You have Successfully Takeover beta.subdomain-takeover.tk

There is another alternative way to doing same thing with minimum step.

You Need to add a **CNAME** file with your desired subdomain name.

| 🛿 taauheeds1 / <b>github</b>          |                   | O Unwatch →         1         ★ Star         0         % Fork         0 |
|---------------------------------------|-------------------|-------------------------------------------------------------------------|
| ↔ Code ① Issues 0   ① Pull requests 0 | 💷 Wiki 💷 Insights | I Settings                                                              |
| Branch: master - github / CNAME       |                   | Find file Copy path                                                     |
| taauheeds1 Update CNAME               |                   | 91a4634 27 minutes ago                                                  |
| 1 contributor                         |                   |                                                                         |
| 1 lines (1 sloc) 26 Bytes             |                   | Raw Blame History 🖋 🗊                                                   |
| 1 beta.subdomain-takeover.tk          |                   |                                                                         |

## **AWS S3 Bucket**

Vulnerable Subdomain: playing.subdomain-takeover.tk

Let's Visit this URL.

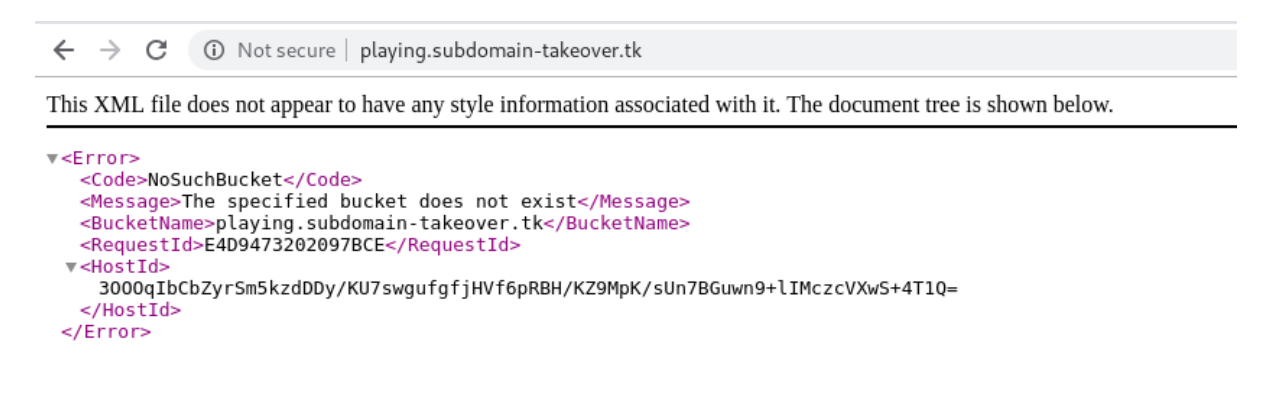

#### We Got Error **NoSuchBucket**

This is good sign if you're going to takeover the subdomain.

Lets Verify this by looking for CNAME Records.

```
root@kali:/home/touhid# dig @8.8.8.8 playing.subdomain-takeover.tk CNAME
; <<>> DiG 9.11.5-P1-1-Debian <<>> @8.8.8.8 playing.subdomain-takeover.tk CNAME
; (1 server found)
;; global options: +cmd
;; Got answer:
;; ->>HEADER<<- opcode: QUERY, status: NOERROR, id: 4370
;; flags: qr rd ra; QUERY: 1, ANSWER: 1, AUTHORITY: 0, ADDITIONAL: 1
;; OPT PSEUDOSECTION:
; EDNS: version: 0, flags:; udp: 512
;; QUESTION SECTION:
                                        CNAME
;playing.subdomain-takeover.tk. IN
;; ANSWER SECTION:
playing.subdomain-takeover.tk. 3599 IN CNAME
                                                playing.subdomain-takeover.tk.s3.amazonaws.com.
;; Query time: 308 msec
;; SERVER: 8.8.8.8#53(8.8.8.8)
;; WHEN: Wed Jan 30 20:48:08 IST 2019
;; MSG SIZE rcvd: 118
```

#### Ahhh ! Good News its pointing to AWS S3 Bucket.

Now You Need a AWS Account to create a Bucket and claim this subdomain.

#### Let's start Takeover.

Login to https://console.aws.amazon.com/

and move to https://s3.console.aws.amazon.com/s3/home

Click Create Bucket.

| ← → C 🔒 https://s3           | 3.conso | le.aws.amazon.com/s3/home?region=us-east-1                                                          |                      |                       | \$              | 0 💋 🗆 6          | ) 😔 🛛 🕚   |   |
|------------------------------|---------|----------------------------------------------------------------------------------------------------|----------------------|-----------------------|-----------------|------------------|-----------|---|
| aws Servic                   | ces v   | Resource Groups 👻 🦒                                                                                 |                      |                       | ↓ Touhid Shalkt | ⊨                | Support 💌 |   |
| Amazon S3                    |         | Amazon S3's newest storage class S3 Intelligent-Tiering auto-tiers your data to deliver cost saving | s. Learn more »      |                       |                 | Docum            | entation  |   |
| Buckets                      |         | S3 buckets                                                                                          |                      |                       | c               | Discover the o   | console   |   |
| Public access                |         |                                                                                                    | Q Search for buckets |                       |                 | All access types |           | ~ |
| settings for this<br>account |         | Create bucket     Edit public access settings     Empty     Delete                                  |                      |                       | 2 Buckets       | 2 Regions        | 0         |   |
| Feature spotlight 3          |         | Bucket name 👻                                                                                       | Access () -          | Region 👻              | Date created    | •                |           |   |
|                              |         | 🗌 😨 eta22                                                                                           | Public               | Asia Pacific (Mumbai) | Sep 18, 2018    | 11:00:16 PM GM   | T+0530    |   |
|                              |         | 🗌 😨 zeta22                                                                                          | Public               | US East (N. Virginia) | Sep 18, 2018    | 10:31:56 PM GM   | T+0530    |   |
|                              |         |                                                                                                    |                      |                       |                 |                  |           |   |

Set Bucket name to source domain name (i.e., the domain you want to take over)

| C | Create bucket                       |                     |  |                    |    | $\times$ |   |
|---|-------------------------------------|---------------------|--|--------------------|----|----------|---|
| 1 | ) Name and region                   | 2 Configure options |  | 3) Set permissions | (4 |          |   |
|   | Name and region                     |                     |  |                    |    |          |   |
| ſ | Bucket name 🕕                       |                     |  |                    |    |          |   |
|   | playing.subdomain-takeover.tk       |                     |  |                    |    |          |   |
|   | Region                              |                     |  |                    |    |          |   |
|   | US East (N. Virginia)               |                     |  |                    |    | ~        | · |
|   | Copy settings from an existing buck | et                  |  |                    |    |          |   |
|   | Select bucket (optional)2 Buckets   |                     |  |                    |    | ~        | · |
|   |                                     |                     |  |                    |    |          |   |
|   |                                     |                     |  |                    |    |          |   |
|   |                                     |                     |  |                    |    |          |   |
|   |                                     |                     |  |                    |    |          |   |
|   |                                     |                     |  |                    |    |          |   |
|   | Create                              |                     |  |                    |    | Cancel   |   |

Click Next multiple times to finish.

| S3 buckets                                                         |             |                       | C                | Discover the   | console |
|--------------------------------------------------------------------|-------------|-----------------------|------------------|----------------|---------|
| Q Search for buckets                                               |             |                       | All access types |                | ~       |
| Create bucket     Edit public access settings     Empty     Delete |             |                       | 3 Buckets        | 2 Regions      | c       |
| Bucket name 🔻                                                      | Access () 🔻 | Region 👻              | Date created     | •              |         |
| 🗌 🐻 eta22                                                          | Public      | Asia Pacific (Mumbai) | Sep 18, 2018     | 11:00:16 PM GM | T+0530  |
| 🗌 😨 playing.subdomain-takeover.tk                                  | Public      | US East (N. Virginia) | Jan 30, 2019     | 9:18:51 PM GMT | +0530   |
| □ <b>▼</b> zeta22                                                  | Public      | US East (N. Virginia) | Sep 18, 2018     | 10:31:56 PM GM | IT+0530 |

Open the created bucket.

Click Upload

Select the file which will be used for PoC (HTML or TXT file). I recommend naming it differently than *index.html*; you can use *PoC* (without extension)

#### In Set Permissions tab select Grant public read access to this object(s)

#### In Set Properties tab Go To Metadata

In Header, select *Content-Type* and value should reflect the type of document which you going to upload. In Our Case HTML, choose *text/html*.

| Select files                                                                                                    | 🕢 Set p                                                                                                  |                                                                          |                                                 | 3                                  | Set proper  | ties | (4) Review      |      |
|----------------------------------------------------------------------------------------------------|----------------------------------------------------------------------------------------------------|--------------------------------------------------------------------------|-------------------------------------------------|------------------------------------|-------------|------|-----------------|------|
| Glacier                                                                                                    | Data archiving<br>ranging from n                                                                         | g with retrieval times<br>minutes to hours                               | ≥3                                              | 90 da                              | ıys         |      | Per-GE<br>apply | fees |
| <ul> <li>Reduced Redundand<br/>(Not recommended)</li> </ul>                                                                                                    | y Frequently acc<br>data                                                                                 | cessed, non-critical                                                     | ≥ 3                                             |                                    |             |      |                 |      |
| Encryption Protect data at rest by using                                                                                                    | Amazon S3 maste<br>S3 master-kev                                                                         | er-key or by using AW                                                    | /S KMS maste<br>er-kev                          | er-key.                            |             |      |                 |      |
| Encryption<br>Protect data at rest by using<br>None 1 Amazon<br>Metadata<br>Metadata is a set of name-v<br>Header                                                              | Amazon S3 maste<br>S3 master-key<br>Jue pairs. You can<br>Value                                          | er-key or by using AW<br>AWS KMS maste                                   | /S KMS maste<br>er-key<br>etadata after it      | er-key.<br>t is uploaded           |             |      |                 |      |
| Encryption<br>Protect data at rest by using<br>None 1 Amazon<br>Metadata<br>Metadata is a set of name-v<br>Header<br>Content-Type                                              | Amazon S3 maste<br>S3 master-key<br>Iue pairs. You can<br>Value<br>Value                                 | er-key or by using AW AWS KMS maste nnot modify object me                | /S KMS maste<br>er-key<br>etadata after it<br>~ | er-key,<br>t is uploaded           | d.<br>Clear |      |                 |      |
| Encryption<br>Protect data at rest by using<br>None () Amazon<br>Metadata<br>Metadata is a set of name-v<br>Header<br>Content-Type<br>Tag<br>Add tags to search, organize      | Amazon S3 master<br>S3 master-key<br>Iue pairs. You can<br>Value<br>Value<br>text/I<br>and manage acce   | er-key or by using AW<br>AWS KMS maste<br>nnot modify object me<br>/html | /S KMS maste<br>er-key<br>etadata after it<br>~ | er-key.<br>: is uploaded<br>Save C | d.<br>Jear  |      |                 |      |
| Encryption<br>Protect data at rest by using<br>None  Amazon<br>Metadata<br>Metadata is a set of name-v<br>Header<br>Content-Type<br>Tag<br>Add tags to search, organize<br>Key | Amazon S3 master<br>S3 master-key<br>Iue pairs. You can<br>Value<br>v text/I<br>and manage acce<br>Value | er-key or by using AW<br>AWS KMS maste<br>nnot modify object me<br>/html | /S KMS maste<br>er-key<br>etadata after it<br>~ | er-key.<br>t is uploaded<br>Save C | d.<br>Jear  |      |                 |      |

Click to Upload.

| Overview                  | Properties                          | Permissions | Management      |        |                            |                 |
|---------------------------|-------------------------------------|-------------|-----------------|--------|----------------------------|-----------------|
| Tuno a neefly and proce i | ater to coards Droce ECC to clear   |             |                 |        |                            |                 |
| type a pretox and press t | nier to search. Press ESC to clear. |             |                 |        |                            |                 |
|                           |                                     |             |                 |        |                            |                 |
| Ppload + Create fold      | er Download Actions ~               |             |                 |        | US East                    | t (N. Virginia) |
| Jpload + Create fold      | er Download Actions ~               |             |                 |        | US East                    | t (N. Virginia) |
| Upload + Create fok       | er Download Actions ~               |             | Last modified 🕶 | Size 🕶 | US East<br>Storage class • | t (N. Virginia) |

If Everything done properly. You'll Get the subdomain. Lets visit and verify successful takeover.

← → C ① Not secure | playing.subdomain-takeover.tk/index.html

## AWS S3 Takeover by TOuhid Shaikh

**Congratulation !!** 

## Tilda (Using A Record)

For Tilda, You need a premium account or at least a Feel Trail Account on https://tilda.cc (We Recommend a Premium Account)

Lets Visit Vulnerable domain and check its available for takeover or not.

Vulnerable Subdomain: tilda.subdomain-takeover.tk

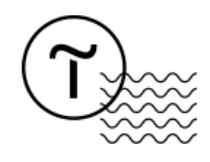

**Domain has been assigned.** Please go to the site settings and put the domain name in the Domain tab. We Got This Page ... Its Seems Vulnerable lets dig into and takeover this subdomain.

### Let's Takeover. 🗌

I am Assuming

Create A Project and Click on **Edit Site.** 

| ← → C 		 https://tilda.cc/proje | cts/                                    |                    |
|---------------------------------|-----------------------------------------|--------------------|
| T Dashboard CRM                 | Plans and Billing Profile Invite Friend |                    |
|                                 | My sites:                               |                    |
|                                 | test domain                             |                    |
|                                 | Projec                                  | :†1089346.tilda.ws |
|                                 |                                         |                    |

Go To **Site setting** 

| C Dashboard CRM Plans and Billing Profile Invite Friend | (H)lip & Tutorial                     | Inspire | Exit |
|---------------------------------------------------------|---------------------------------------|---------|------|
| 🎯 ASSIGN DOMAIN 🔥 PUBLISH ALL PAGES → 🗮 LEADS           | ef Site Init: project10893463tilda.ws |         |      |
| test domain                                             | Site settings     + Create new page   |         |      |
|                                                         |                                       |         |      |
|                                                         | House price                           |         |      |

Click on Domain

| Dashboard $\rightarrow$ test dom | $iain \rightarrow$ Site settings               | Close Save changes |
|----------------------------------|------------------------------------------------|--------------------|
| Main settings                    |                                                |                    |
| Fonts and Colours                | сизтом домлім<br>example: mysite.com           |                    |
| Home Page                        | Learn more about custom domains at Help Center |                    |
| Domain                           |                                                |                    |
| Analytics                        |                                                |                    |
| SEO                              |                                                |                    |
| Export                           |                                                |                    |
| Forms                            |                                                |                    |
| Payment systems                  |                                                |                    |
| Header and Footer                |                                                |                    |

Type You Subdomain Name a Click on Save changes.

| Dashboard → te    | <b>st domain</b> → Site settings            |     | Close | Save changes |
|-------------------|---------------------------------------------|-----|-------|--------------|
| Main settings     |                                             |     |       |              |
| Fonts and Colours | tilda.subdomain-takeover.tk                 |     |       |              |
| Home Page         | Learn more about custom domains at Help Cen | ler |       |              |
|                   |                                             |     |       |              |
| Analytics         |                                             |     |       |              |

If Everything is Perfect.... I Got The Subdomain.

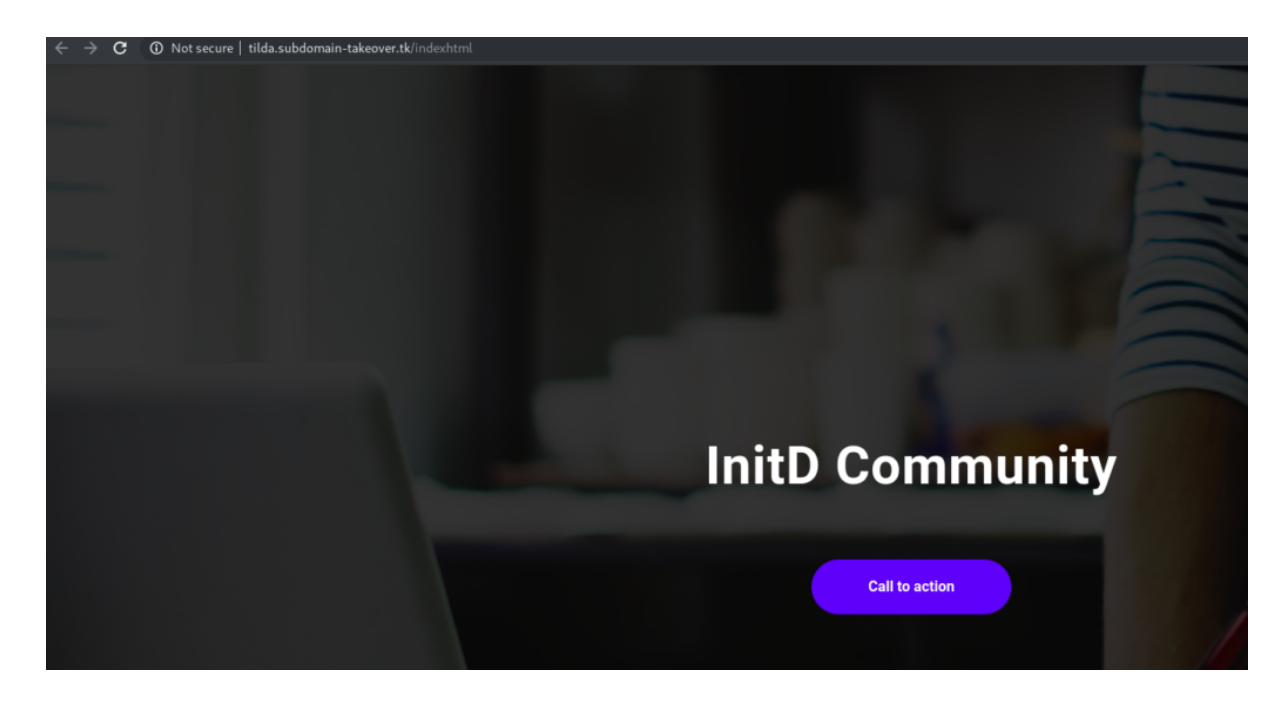

I have Design some page in my project []

Congratulation.

## Mitigation

Remove the unused Service's DNS Records from DNS Server.

## **Bibliography**

https://github.com/EdOverflow/can-i-take-over-xyz

Thanks For Reading.

Please Try or Subdomain Takeover LAB which is in BETA testing. If you Find any Difficulties please let us know.

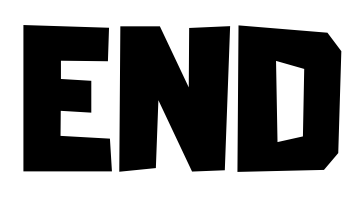

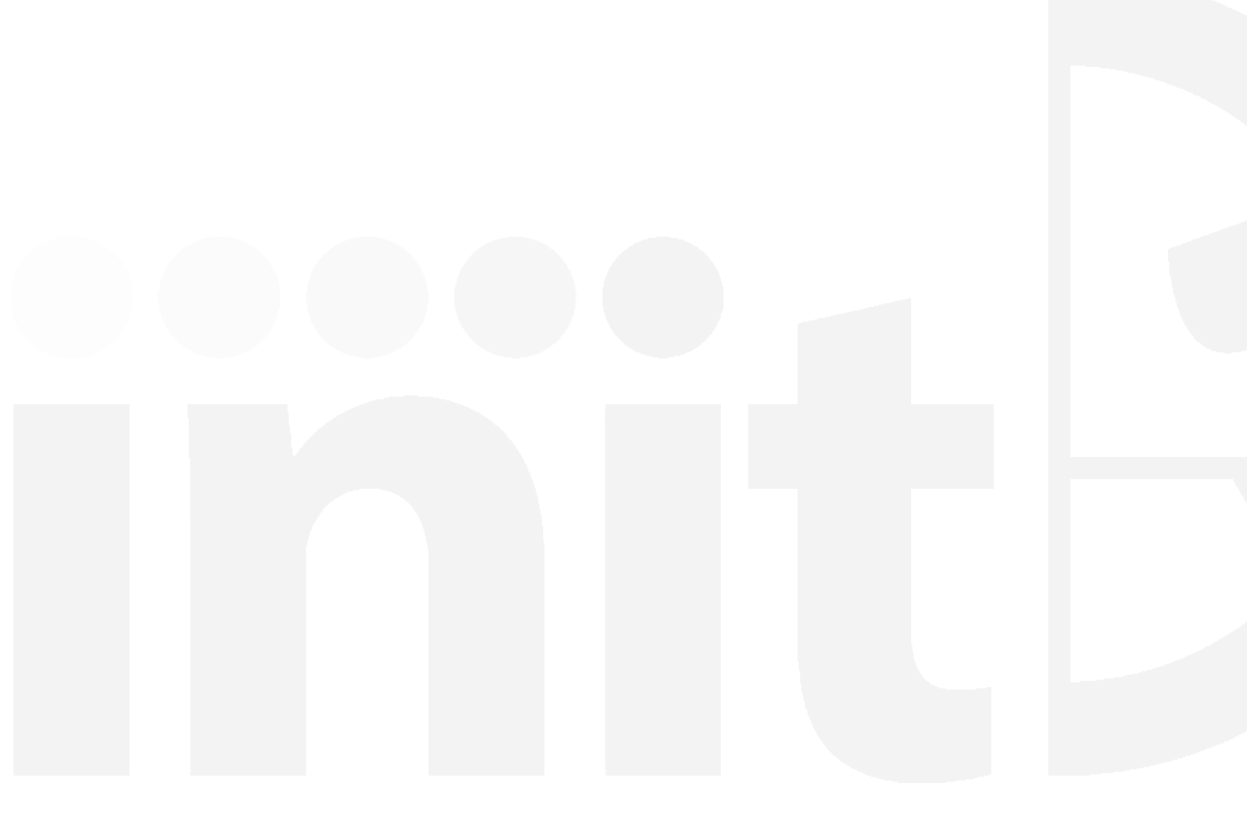